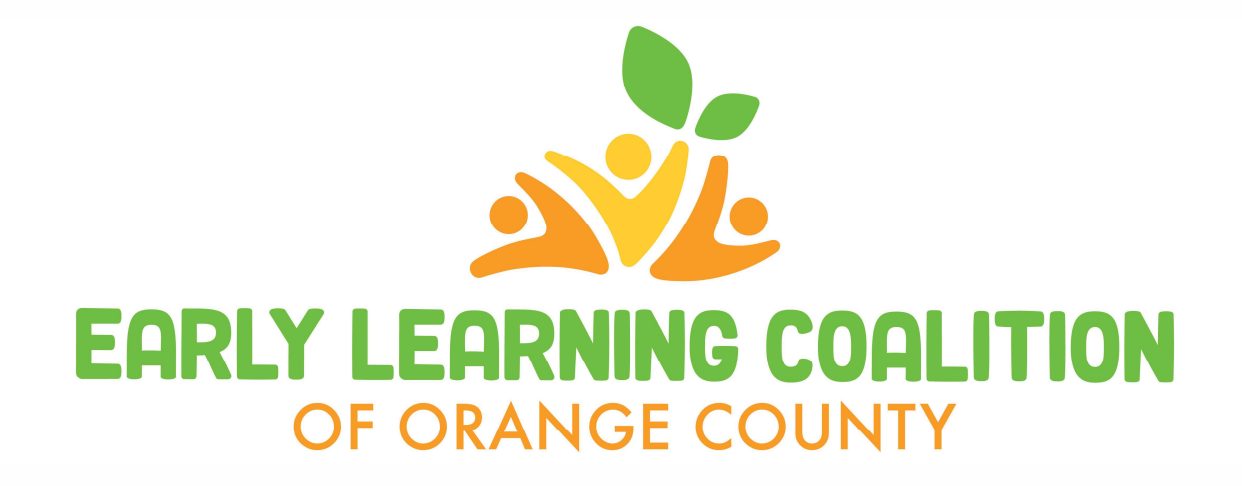

## Book Buddy Book Ordering Instructions

# Writer's Block Instructions

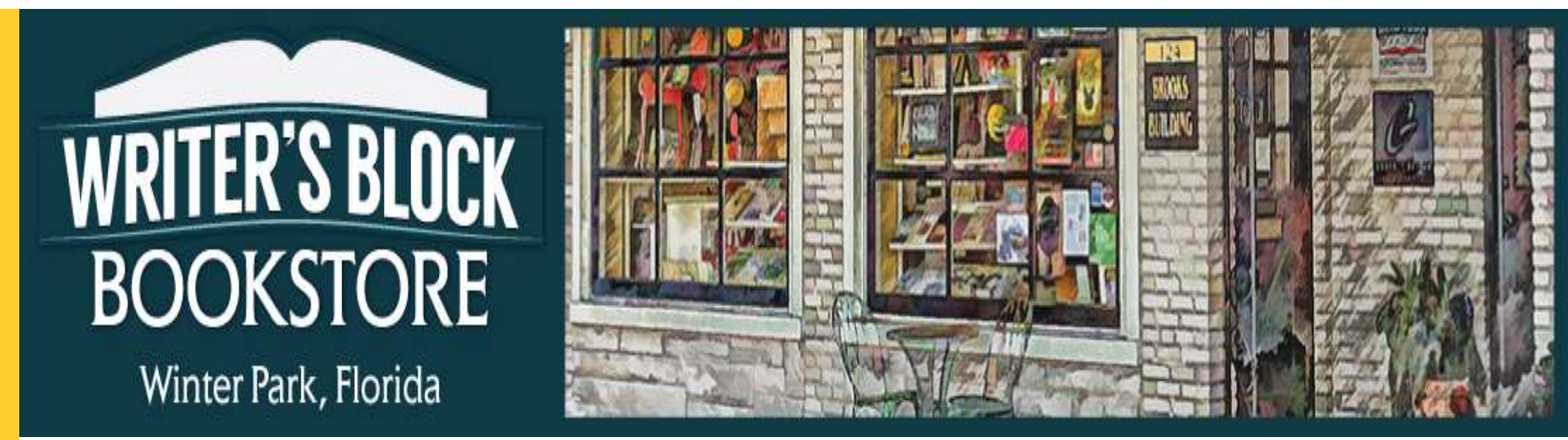

# Follow the link below to the Book Buddy portal on the **Writer's Block** website:

https://www.writersblockbookstore.com/welcomeearly-learning-coalition-orange-countys-book-buddyportal

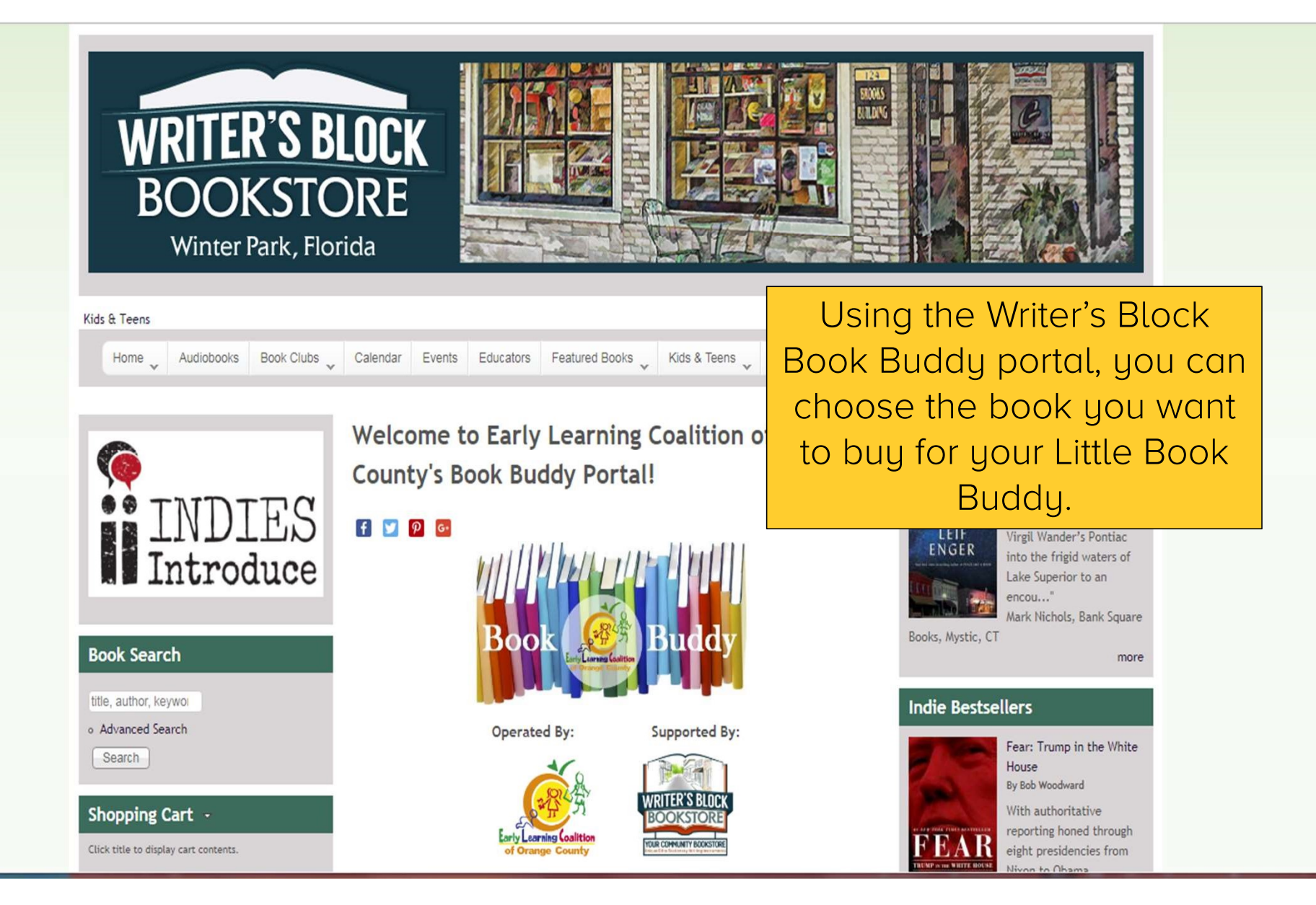

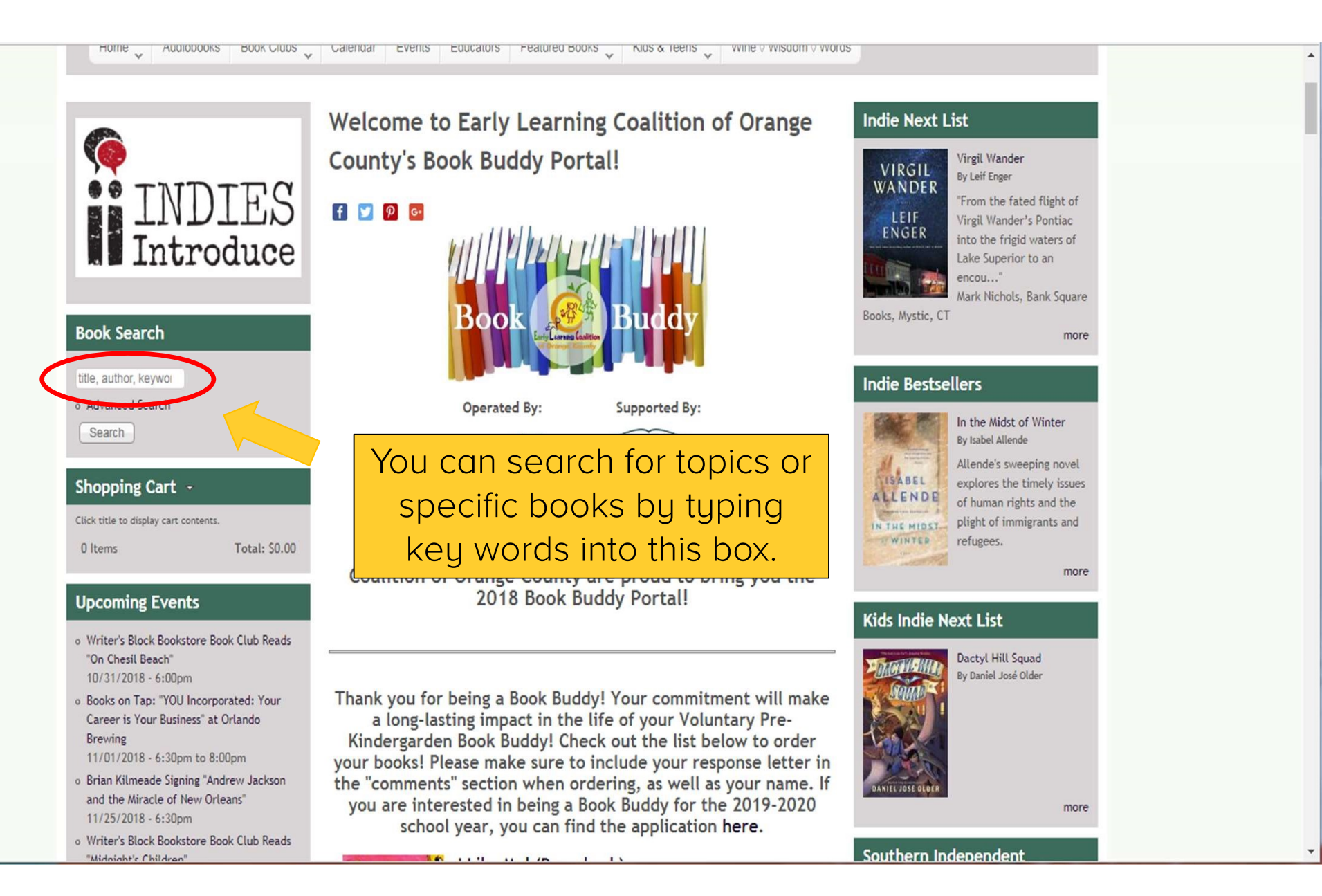

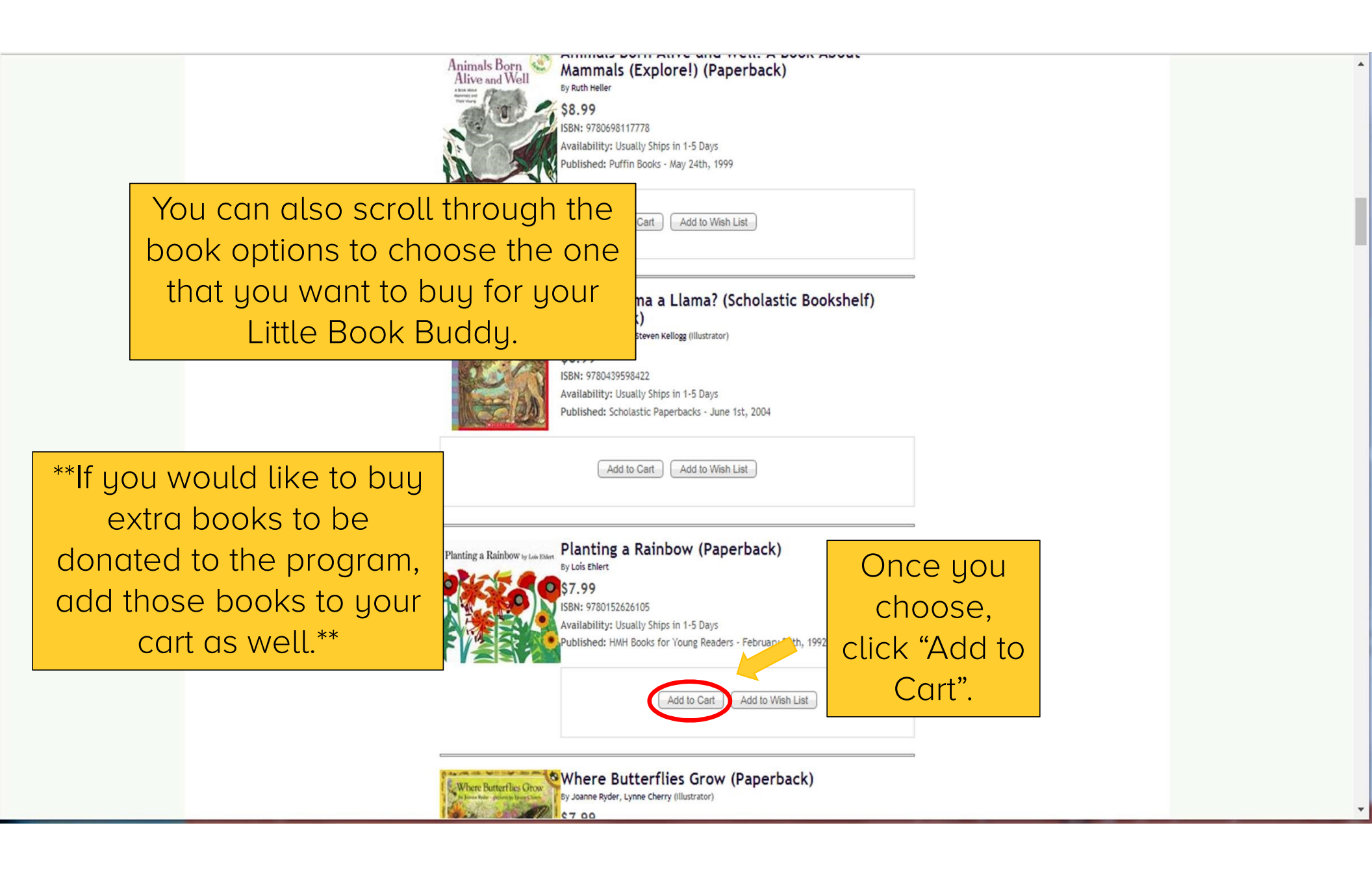

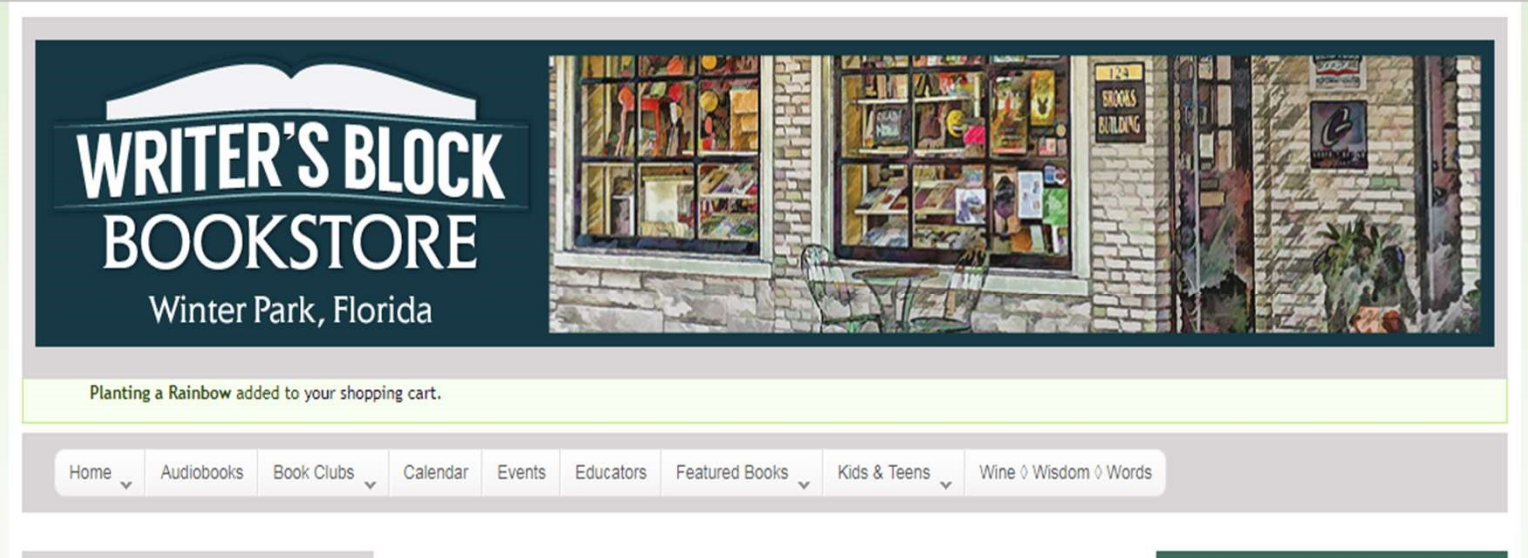

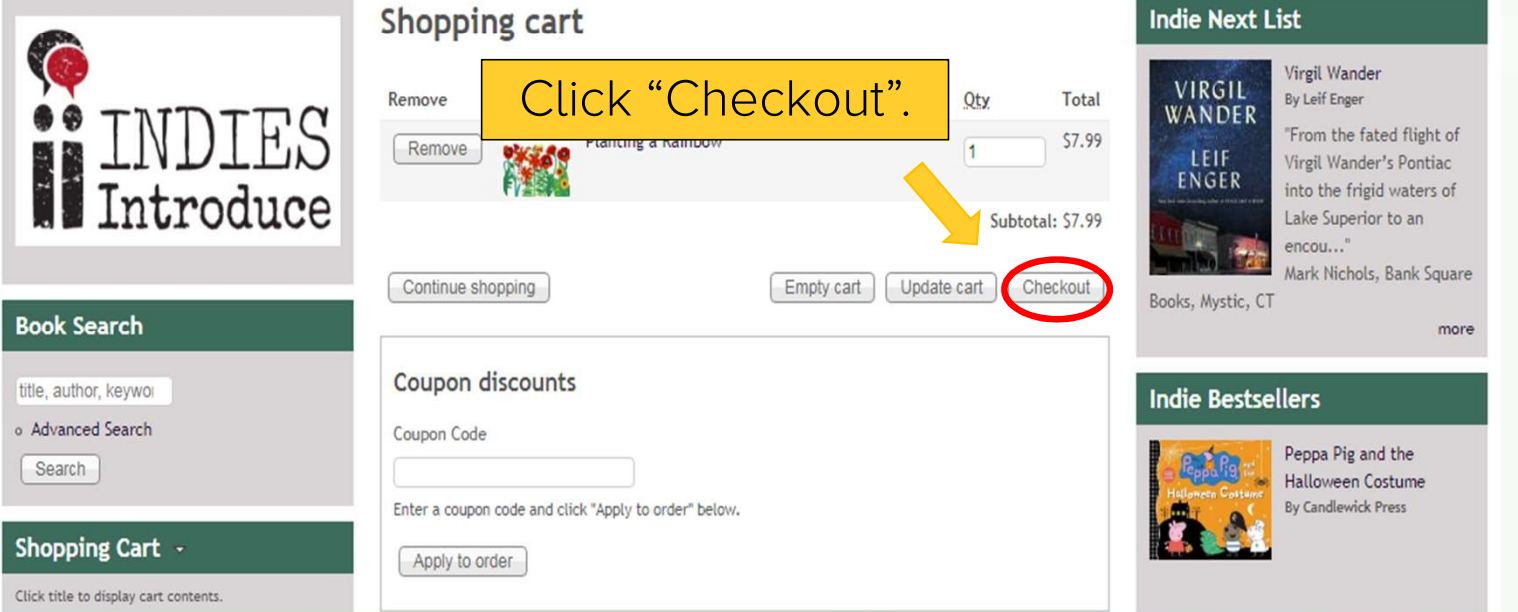

#### **Book Search**

title, author, keywor

o Advanced Search

Search

### **Upcoming Events**

- o Writer's Block Bookstore Book Club Reads "On Chesil Beach" 10/31/2018 - 6:00pm
- o Books on Tap: "YOU Incorporated: Your Career is Your Business" at Orlando Brewing

11/01/2018 - 6:30pm to 8:00pm

- Brian Kilmeade Signing "Andrew Jackson and the Miracle of New Orleans" 11/25/2018 - 6:30pm
- o Writer's Block Bookstore Book Club Reads "Midnight's Children" 11/28/2018 - 6:00pm
- o Unscripted with President Bill Clinton and James Patterson 11/30/2018 - 6:00pm to 8:00pm

more

sswords must match to proceed.

Enter a coupon code for this order.

Enter a coupon code and click "Apply to order" below

Coupon discount

Coupon Code

#### Checkout Indie Next List VIRGIL Cart contents WANDER Qty Products Price ENGER 1 × Planting a Rainbow \$7.99 Create a new account by Customer information inputting a Enter a valid email address for this order or click here to login with an existing return to checkout. E-mail address \* username and password. Then New account details scroll down. Optional. New customers may supply custom acco will create these for you if no values are entered Username Cambridge University. A Winter/Spring 2018 Password Indies Introduce title and the #1 Indie Next List Great Read for March 2018. Confirm password

### Kids Indie Next List

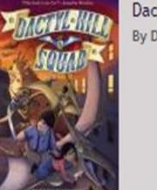

Dactyl Hill Squad By Daniel José Older

Virgil Wander

"From the fated flight of

Virgil Wander's Pontiac

into the frigid waters of

to an

Bank Square

rgettable

growing up,

of school,

more

vivalist

family, and going on to

earn a PhD from

more

By Leif Enger

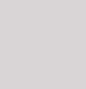

more

| Select your                    | Coupon Code<br>Enter a coupon code and click "Apply to order" below.                                                                                                    |                                                                      | Southern Independent<br>Booksellers Alliance (SIBA) List          |
|--------------------------------|----------------------------------------------------------------------------------------------------|----------------------------------------------------------------------|-------------------------------------------------------------------|
| appropriate<br>payment method. | <ul> <li>Pick-Up Options</li> <li>I would like to pick this order up at the store.<br/>(In-store Pickup)</li> </ul>                                                                        |                                                                      | * * *<br>"THIS IS<br>A BOOK                                       |
|                                | Payment method Select a payment method from the following options Pay at Store Credit card: VISA                                                                                           | ;.<br>Subtotal: \$15.98<br>n-store Pickup: \$0.00                    | WE NEED<br>RIGHT<br>NOW."                                         |
|                                | Online Only Gift code                                                                                                    | Subtotal excluding taxes: 515.98<br>Tax 51.04<br>Order total: 517.02 | - SILAS HOUSE.<br>AUTHOR OF SOUTHERMAGST                          |
|                                | Your billing information must match the billing address will be unable to process your payment.                                                                                            | ess for the credit card entered below or we                          | Input your                                                        |
|                                | Card number<br>Expiration date 01 - January V 2018<br>CVV (What's the CVV                                                                                                    |                                                                      | Reading Group Indie Next List The Story of Arthur Truluy: A Novel |
|                                | Where this credit card for later use. Billing/Contact information Enter your contact / billing address and information My billing information is the same as my delivery info * First name | here.<br>ormation.                                                   | By Elizabeth Berg                                                 |

|  | <section-header><text></text></section-header> | Save this credit card for later use.   Billing/Contact information   Enter your contact soliling address and information here.   Wy billing information is the same as my delivery information.   * First name   * Last name   Company   * Street address   * City   * State/Province   • Select -   * Country   United States   * Postal code   * Phone number   Order comments Use this area for special instructions or questions regarding your order. Order comments Use this area for special instructions or questions regarding your order. Order comments Use this area for special instructions or questions regarding your order. Order comments Use this area for special instructions or questions regarding your order. Order comments Use this area for special instructions or questions regarding your order. Order comments Use this area for special instructions or questions regarding your order. Order comments End to the instructions or questions regarding your order. Order comments End to the instruction or questions regarding your order. Order comments End to the instruction or questions regarding your order. Cancel Review order | Trubuy of Archae         By Elizabeth Berg |  |
|--|------------------------------------------------|----------------------------------------------------------------------------------------------------|--------------------------------------------|--|
|--|------------------------------------------------|----------------------------------------------------------------------------------------------------|--------------------------------------------|--|

| Expiration da<br>CVV<br>@Save this                                                                                                   | ate 07 - July ▼ 2022 ▼<br>504                                                                                                    |                                                                                                    |
|----------------------------------------------------------------------------------------------------|----------------------------------------------------------------------------------------------------|----------------------------------------------------------------------------------------------------|
| Type your note back to<br>your Little Book Buddy<br>here. *Please include<br>your Book Buddy's name<br>and your first name<br>only*. | <pre>creat for later use.  act information ontact / billing address and information here.   * First name  * Last name  Company  * Street address  * City  * City  * State/Province - Select -  * Country United States * Postal code </pre> | **If ordering extra books to<br>be donated, please indicate<br>in your note which book you<br>intend to be given to your<br>Little Book Buddy. No notes<br>are necessary for any extra<br>books.** |
| Order comm<br>Use this area<br>Order comm<br>Dear Johny,<br>I hope you e<br>names are O                                              | * Phone number                                                                                                    | rags:<br>////////////////////////////////////                                                                                                    |

.

| ook Search   Be, addror, kaywoil   Advanced Search   Search   Porning Events   Writer's Block Bookstore Book Club Ready   (More Testing & Rankow   (More Testing & Rankow)   (More Testing & Rankow)   (More Testing & Rankow)<                                                                                                    | Home V Audiobooks Book Clubs                                                                     | Calendar     Events     Educators     Featured Books     Kids & Teens     Wine ◊ Wisdom ◊ Weight 0 €                                                                 | 2018 Autumn Book Pre-Orders                         |  |
|----------------------------------------------------------------------------------------------------|--------------------------------------------------------------------------------------------------|----------------------------------------------------------------------------------------------------|-----------------------------------------------------|--|
| Ite, aufhor, keywor<br>Advanced Search<br>Search<br>Pormeting Events<br>Write's Silcok Bookstore Book Club Reads<br>To Cheal Beach'<br>10/31/2018 - 6:00pm<br>Books on Tas: 'YOU Incorporated: Your<br>Career is Your Busines' at Orlando<br>Bewing<br>11/30/2018 - 6:00pm<br>Mines Search<br>Mines Search<br>Mines Mines Mines<br>Mines Search<br>Mines Search<br>Mines Search<br>Mines Search<br>Mines Search<br>Mines Search<br>Mines Mines Mines<br>Mines Search<br>Mines Mines<br>Mines Mines<br>Mines<br>Mines<br>Mines<br>Mines Mines<br>Mines Mines<br>Mines Mines<br>Mines                                                                                                    | ook Search                                                                                       | Review order                                                                                                    | Indie Next List                                     |  |
| Search         pcoming Events         Write's Block Bookstore Book Club Reads<br>'On Cheat Beach'<br>10/31/2018 - 6:00pm<br>Books on Tas: 'OVD Incorporated: Your<br>Career is Your Busines' at Orlando<br>Brewing       Customer information       Price<br>2 : Panting a Fainbow       Price<br>2 : Panting a Fainbow       Price a Fainbow       Price a Fainbow       Price a Fainbow       Price a Fainbow       Price a Fainbow       Price a Fainbow       Price a Fainbow       Price a Fainbow       Price A Fainbow       Price A Fainbow <td>le, author, keywoi<br/>Advanced Search</td> <td>Please review the details of your order and if correct, click "Submit Order" to complete the purchase.<br/>Use the "Back" button to make any necessary changes.</td> <td>VIRGIL<br/>WANDER<br/>"From the fated flight of</td>                                                                                                    | le, author, keywoi<br>Advanced Search                                                            | Please review the details of your order and if correct, click "Submit Order" to complete the purchase.<br>Use the "Back" button to make any necessary changes.       | VIRGIL<br>WANDER<br>"From the fated flight of       |  |
| Accounting Events         Writer's Block Bookstore Book Club Reads<br>(0) Chesil Beach"<br>(10/31/2018 - 6:00pm<br>Books on Tap: 'YOU Incorporated: Your<br>Career is Your Busines' at Orlando<br>Brewring<br>11/2012018 - 6:30pm to 8:00pm<br>Brian Klimaed Signing "Andrew Jackson<br>and the Miraced of New Orleans"<br>(11/2012018 - 6:30pm to<br>8:00pm<br>Introduced With President Bill Clinton and<br>James Patterson<br>11/2012018 - 6:00pm to 8:00pm<br>Introduced With President Bill Clinton and<br>James Patterson<br>11/2012018 - 6:00pm to 8:00pm<br>Introduced With President Bill Clinton and<br>James Patterson<br>11/2012018 - 6:00pm to 8:00pm<br>Introduced With President Bill Clinton and<br>James Patterson<br>11/2012018 - 6:00pm to 8:00pm<br>Introduced With President Bill Clinton and<br>James Patterson<br>11/2012018 - 6:00pm to 8:00pm<br>Introduced Vith President Bill Clinton and<br>James Patterson<br>11/2012018 - 6:00pm to<br>11/2012018 - 6:00pm to<br>11/2012018 - 6:0                                                                                                    | Search                                                                                           | Cart contents                                                                                                    |                                                     |  |
| pcoming Events         Writer's Block Bookstore Book Club Reads<br>'On cheail Beach"         0//31/2018 - 6:00pm<br>Books on Tap: YOU Incorporated: Your<br>Career is Your Business" at Orlando<br>Brewing         11//01/2018 - 6:30pm to 8:00pm<br>Brian Kilmeade Signing "Andrew Jackson<br>and the Miracle of New Orleans"         11//25/2018 - 6:30pm<br>Unscripted with President Bill Clinton and<br>James Patterson         11/28/2018 - 6:00pm<br>Intrastreson         Interson         Privace visition         Order comments         Comments         Comments <tr< td=""><td></td><td>Oty         Products         Price           2 ×         Planting a Rainbow         \$15.98</td><td>ENGER into the frigid waters of Lake Superior to an</td></tr<>                                                                                                    |                                                                                                  | Oty         Products         Price           2 ×         Planting a Rainbow         \$15.98                                                                          | ENGER into the frigid waters of Lake Superior to an |  |
| Writer's Block Bookstore Book Club Reads       Image: Reading of the state of the state of the                                                                                                    | pcoming Events                                                                                   | Outamar information                                                                                                    | encou"                                              |  |
| "On Chesil Beach"       Payment method       more         "IO3/2018 - 6:00pm       Subtotal: \$15.98       In-store Pickup: \$0.00       Subtotal: \$15.98         Brewing       Tax: \$1.04       Order total: \$17.02       India Beach"       India Beach"         11/01/2018 - 6:30pm to 8:00pm       Subtotal: \$17.02       After reviewing       Tax: \$1.04       India Beach"         11/25/2018 - 6:30pm       Order total: \$17.02       After reviewing       Upuc order, click       India Beach"       Builling/Conta       Builling/Conta       Builling/Conta       India Beach"       India Beach"                                                                                                    | Writer's Block Bookstore Book Club Reads                                                         | E-mail: loganglandr/02@gmail.com                                                                                                    | Books, Mystic, CT                                   |  |
| 10/31/2018 - 6:00pm<br>Books on Tap: "YOU Incorporated: Your<br>Career is Your Business" at Orlando<br>Brewing<br>11/01/2018 - 6:30pm<br>Brian Kilmeade Signing "Andrew Jackson<br>and the Miracle of New Orleans"<br>11/25/2018 - 6:30pm<br>Unscripted with President Bill Clinton and<br>James Patterson<br>Invore<br>Invore<br>Inv | "On Chesil Beach"                                                                                | Payment method                                                                                                    | more                                                |  |
| Books on Tap: "YOU Incorporated: Your<br>Career is Your Business" at Orlando<br>Brewing<br>11/01/2018 - 6:30pm to 8:00pm<br>Brian Kilmeade Signing "Andrew Jackson<br>and the Miracle of New Orleans"<br>11/25/2018 - 6:30pm<br>Writer's Block Bookstore Book Club Reads<br>"Midnight's Children"<br>11/28/2018 - 6:00pm to 8:00pm<br>more<br>11/30/2018 - 6:00pm to 8:00pm<br>more<br>11/30/2018 - 6:00pm to 8:00pm<br>more                                                                                                    | 10/31/2018 - 6:00pm                                                                              | Subtotal: \$15.98                                                                                                    |                                                     |  |
| Subtotal excluding taxes: 515.98<br>Brewing<br>Brawing<br>Brian Kilmeade Signing "Andrew Jackson<br>and the Miracle of New Orleans"<br>11/25/2018 - 6:30pm<br>Writer's Block Bookstore Book Club Reads<br>"Midnight's Children"<br>11/28/2018 - 6:00pm<br>Unscripted with President Bill Clinton and<br>James Patterson<br>11/30/2018 - 6:00pm to 8:00pm<br>more<br>more<br>more<br>Mage Tr<br>ORLANDO, FL 32804<br>Phone: 407-982-0913<br>Order comments<br>Comment: Dear Johny, I hope you enjoy your "Pete the Cat" don't have<br>any cats, but I have two dogs. My dog' names are Cagney and Lacey.<br>Happy reading! Mary<br>Bat Submit order                                                                                                    | Books on Tap: "YOU Incorporated: Your                                                            | In-store Pickup: \$0.00                                                                                                    | Indie Bestsellers                                   |  |
| International Comments       Provide state       Comments       Comments       Comments       Comments       Comments       Contraction       Contraction                                                                                                    | Rewing                                                                                           | Subtotal excluding taxes: \$15.98                                                                                                    |                                                     |  |
| Brian Kilmeade Signing "Andrew Jackson<br>and the Miracle of New Orleans"<br>11/25/2018 - 6:30pm<br>Writer's Block Bookstore Book Club Reads<br>"Midnight's Children"<br>11/28/2018 - 6:00pm to 8:00pm<br>Increase<br>Increase                                                                                                    | 11/01/2018 - 6:30pm to 8:00pm                                                                    | Order total: \$17.02                                                                                                    | Section and Section The Day You Begin               |  |
| Writer's Block Bookstore Book Club Reads<br>"Midnight's Children"<br>11/28/2018 - 6:00pm<br>Unscripted with President Bill Clinton and<br>James Patterson<br>11/30/2018 - 6:00pm to 8:00pm<br>more<br>more<br>More<br>more<br>Mary Contal<br>Dear Johny, I hope you enjoy your "Pete the Cat" And the case of the cat" And the case of the case of the                                                                                                    | Brian Kilmeade Signing "Andrew Jackson<br>and the Miracle of New Orleans"<br>11/25/2018 - 6:30pm | After reviewing                                                                                                    | DAY Lopez (Illus.)                                  |  |
| 11/28/2018 - 6:00pm       Billing/Conta       "Submit order".       more         Billing/Conta       "Submit order".       more         11/30/2018 - 6:00pm to 8:00pm       PMB 277       ORLANDO, FL 32804       More         Order comments       Order comment: Dear Johny, I hope you enjoy your "Pete the Cat" b       don't have any cats, but I have two dogs. My dogs' names are Cagney and Lacey. Happy reading! Mary       Darius the Great Is Not Okay         Ball       Submit order       Other comments       Darius the Great Is Not Okay         Ball       Submit order       Darius the Great Is Not Okay       Okay         Ball       Submit order       Darius the Great Is Not Okay       Okay                                                                                                    | Writer's Block Bookstore Book Club Reads<br>"Midnight's Children"                                | your order, click                                                                                                    | are a                                               |  |
| James Patterson         11/30/2018 - 6:00pm to 8:00pm         more         Phone: 407-982-0913         Order comments         Comment: Dear Johny, I hope you enjoy your "Pet the Cat" D don't have any cats, but I have two dogs. My dogs' names are Cagney and Lacey, Happy reading! Mary         Bat       Submit order                                                                                                    | 11/28/2018 - 6:00pm<br>Unscripted with President Bill Clinton and                                | "Submit order".                                                                                                    | more                                                |  |
| Index       Phone: 407-982-0913         Order comments       Comment: Dear Johny, I hope you enjoy your "Pete the Cat" Don't have any cats, but I have two dogs. My dogs' names are Cagney and Lacey. Happy reading! Mary       Darius the Great Is Not Okay       Darius the Great Is Not Okay         Bac       Submit order       Bac       Submit order       Darius the Great Is Not Okay                                                                                                    | James Patterson<br>11/30/2018 - 6:00pm to 8:00pm                                                 | P/MB 277<br>ORLANDO, FL 32804                                                                                                    | Kids Indie Next List                                |  |
| Comment: Dear Johny, I hope you enjoy your "Pete the Cat" don't have<br>any cats, but I have two dogs. My dogs' names are Cagney and Lacey.<br>Happy reading! Mary<br>Bay Submit order                                                                                                    | nore                                                                                             | Phone: 407-982-0913                                                                                                    | Davius the Great Is Not                             |  |
| Bac Submit order                                                                                                    |                                                                                                  | Comment: Dear Johny, I hope you enjoy your "Pete the Cat" D don't have<br>any cats, but I have two dogs. My dogs' names are Cagney and Lacey.<br>Happy reading! Mary | DARIUS<br>THE GREAT<br>IS NOT OKAY                  |  |
|                                                                                                    |                                                                                                  | Balk Submit order                                                                                                    |                                                     |  |
|                                                                                                    |                                                                                                  |                                                                                                    |                                                     |  |

•

\*